# **Online Music Lesson Registration Instructions**

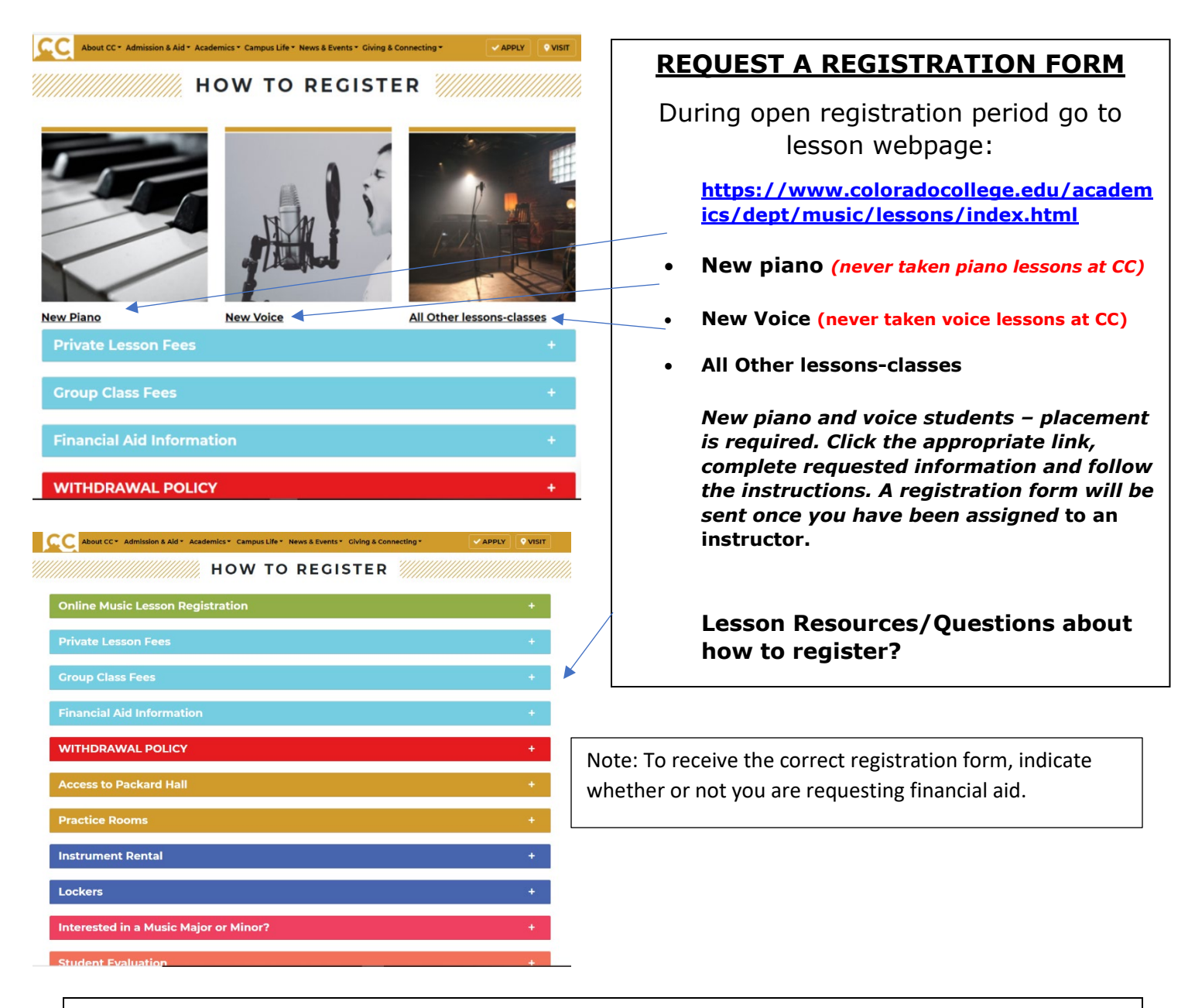

#### Music Major/Minors

- Music major 1st lesson each semester on full scholarship; 2nd lesson on half scholarship and may request financial aid for balance.
- Music minor 1st lesson each semester on full scholarship and may request financial aid for 2nd lesson.

You must be a declared Music major or minor **prior** to registration in order to register as a major or minor and receive the lesson scholarship.

After requesting a registration form, you will receive an email from "musiclessons" CC email. This is your registration form.

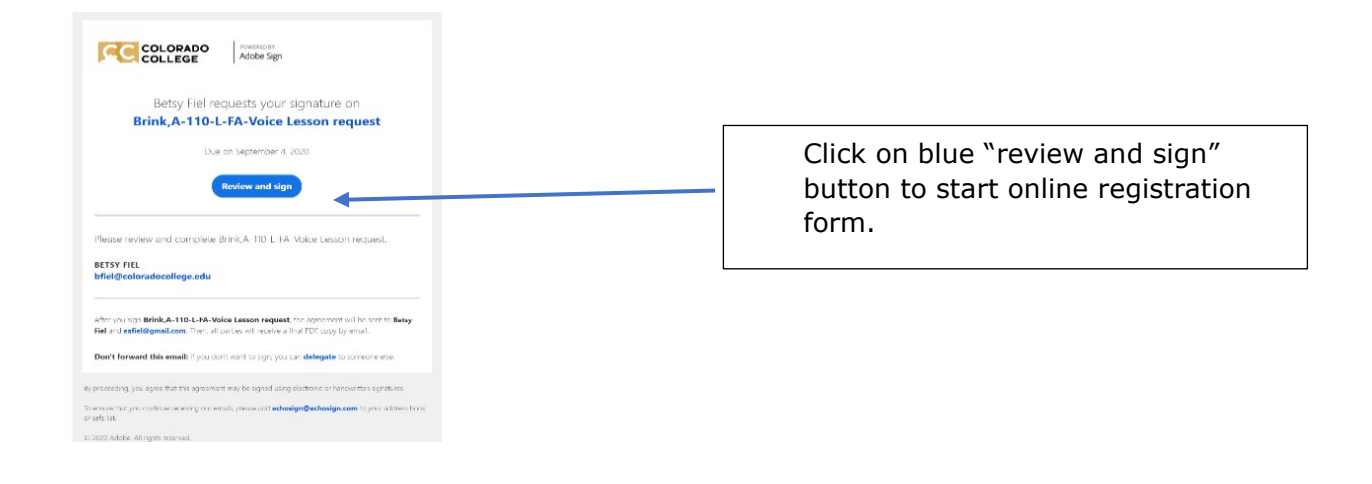

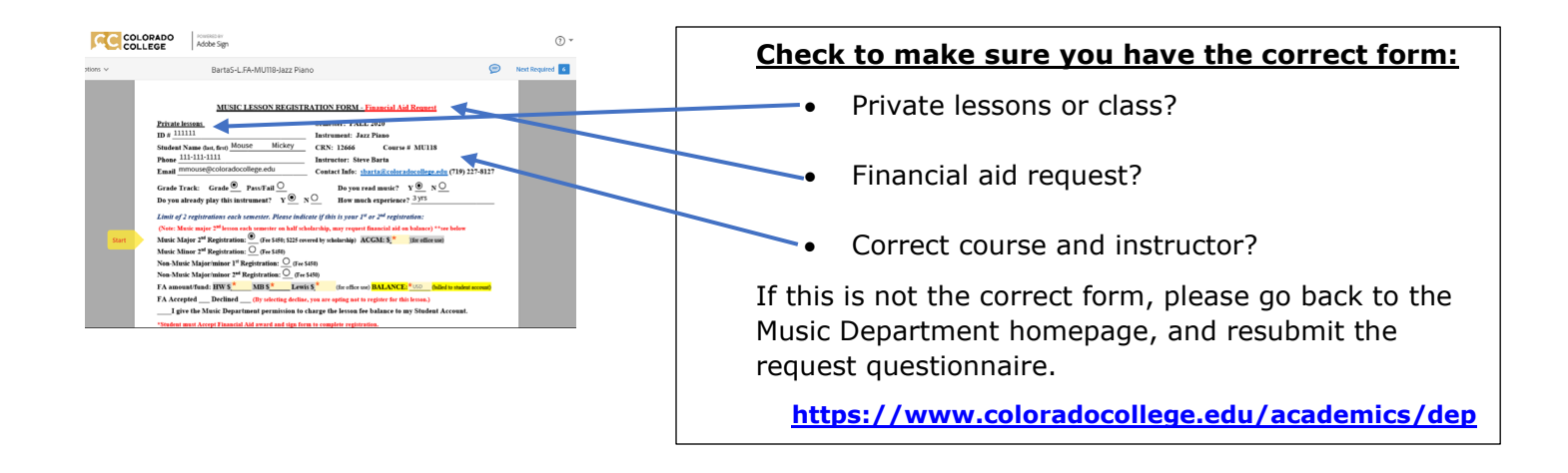

## **IMPORTANT NOTE FOR FINANCIAL AID REQUEST**

The registration form includes your request for financial aid and is completed in 3 steps.

- 1. You will complete the information in the highlighted fields at the top of the form, enter your signature, and <u>click the blue button at the end of the form</u> to return the form to the Music department.
- 2. We will enter the amount of your financial aid award and the balance due and return the form to you. <u>Please watch your email for the notification!</u>
- 3. In order to complete your registration, you must enter your initials and signature in the highlighted fields and <u>click the blue button at the end of the form.</u>

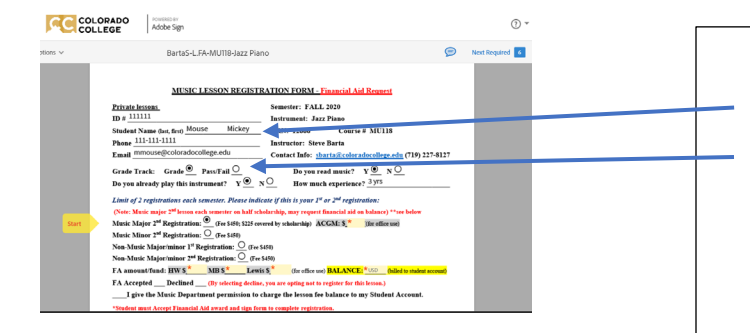

### ANSWER ALL PROMPTED FIELDS

Complete fields for contact information.

Choose grade track. (Please note that it is to your advantage to take lessons for a grade as you are evaluated on your effort, participation and progress.)

Continue to answer all prompted fields.

| COLORADO AC         | vino iv<br>Jobe Sign                                                                                 |                                                                                                    |   |  |
|---------------------|----------------------------------------------------------------------------------------------------|----------------------------------------------------------------------------------------------------|---|--|
|                     | BartaS-L-MU118-Jazz Piano                                                                            |                                                                                                    | P |  |
| Music Maj           | or 2 <sup>nd</sup> Registration: <u>(</u> (\$225 covered by schola                                   | rship) FEE: \$225 (billed to student account)                                                                            |   |  |
| Music Min           | or 1st Registration: 🦳 (\$450 covered by scholar                                                     | nhip)                                                                                                    |   |  |
| ACGM: \$_           | (for office use)                                                                                     |                                                                                                    |   |  |
| Music Mine          | or 2 <sup>nd</sup> Registration: FEE: \$450 (billed to a                                             | fudent account)                                                                                                    |   |  |
| Non-Music           | Major/minor 1" Registration: FEE: \$4                                                                | (50 (billed to student account)                                                                                          |   |  |
| Non-Music           | Major/minor 2 <sup>nd</sup> Registration: FEE: S4                                                    | 450 (billed to student account                                                                                           |   |  |
| I give              | the Music Department permission to char                                                              | rge the lesson fee to my Student Account.                                                                                |   |  |
| "Acknowle           | dgement of policies and signature is require                                                         | ed to complete registration.                                                                                             |   |  |
| POLICIES            | - READ CAREFULLY AND INITIAL!                                                                        |                                                                                                    | - |  |
| • Reg               | istration is on a semester basis. The deadline i                                                     | is Friday of the 2 <sup>rd</sup> week of the semester.                                                                   |   |  |
| • The               | lesson fee covers 12 lessons of 40 minutes ap<br>student and instructor are responsible for sch      | nece (or the equivalent).<br>eduling the first lesson within the first two weeks of the                                  |   |  |
| sca                 | ester.                                                                                               | coming the maximum states are may two weeks of the                                                                       |   |  |
| • Stu               | dents may drop after two lessons and receive a<br>withdrawal form must be obtained from the          | in 80% refund within the first block of the semester.                                                                    |   |  |
| • No                | refund will be given for lesson withdrawals                                                          | after the first block of the semester.                                                                                   |   |  |
| <u> </u>            | erstand the lesson policies.                                                                         |                                                                                                    |   |  |
| MAJORS              | ND MINORS                                                                                            |                                                                                                    |   |  |
| **Deck              | red music majors receive full scholarship for                                                        | one set of lessons and half scholarship for a second                                                                     |   |  |
| lessons             | each semester.                                                                                       | and and a Classical and a second second second second second second second second second second second second s          |   |  |
| The followi         | ng applies:                                                                                          | one set of lessons each semester, for a total of four semesters.                                                         |   |  |
| <i>₽</i> Iun<br>Iwi | derstand that if I do not meet concert attendan<br>Il be ineligible for scholarship in the following | ice requirements (10 for majors, 5 for minors) for the semester, g semester.                                             |   |  |
| Next 2 x I un will  | derstand that if I do not complete all requirem<br>be retroactively charged for any lessons takes    | ents of the major/minor prior to graduation, my student account<br>a in the department that were covered by scholarship. |   |  |
|                     |                                                                                                    |                                                                                                    |   |  |
|                     |                                                                                                    |                                                                                                    |   |  |
|                     |                                                                                                    |                                                                                                    |   |  |
|                     | *                                                                                                    |                                                                                                    |   |  |
| Signature:          | Click here to sign                                                                                   | Signature:                                                                                                    |   |  |
| Email:              | bfiel@coloradocollege.edu                                                                            | Email: musiclessons@coloradocollege.edu                                                                                  |   |  |

If you are **NOT** requesting financial aid, you will be prompted to enter your initials in the fields to give permission to charge the lesson fee to your student account and to acknowledge the lesson policies.

If you **ARE** requesting financial aid, you will be prompted to sign and submit so the financial aid award can be completed by the Music dept. The form will then be emailed back to student to "accept" financial award, initial policies, sign and submit.

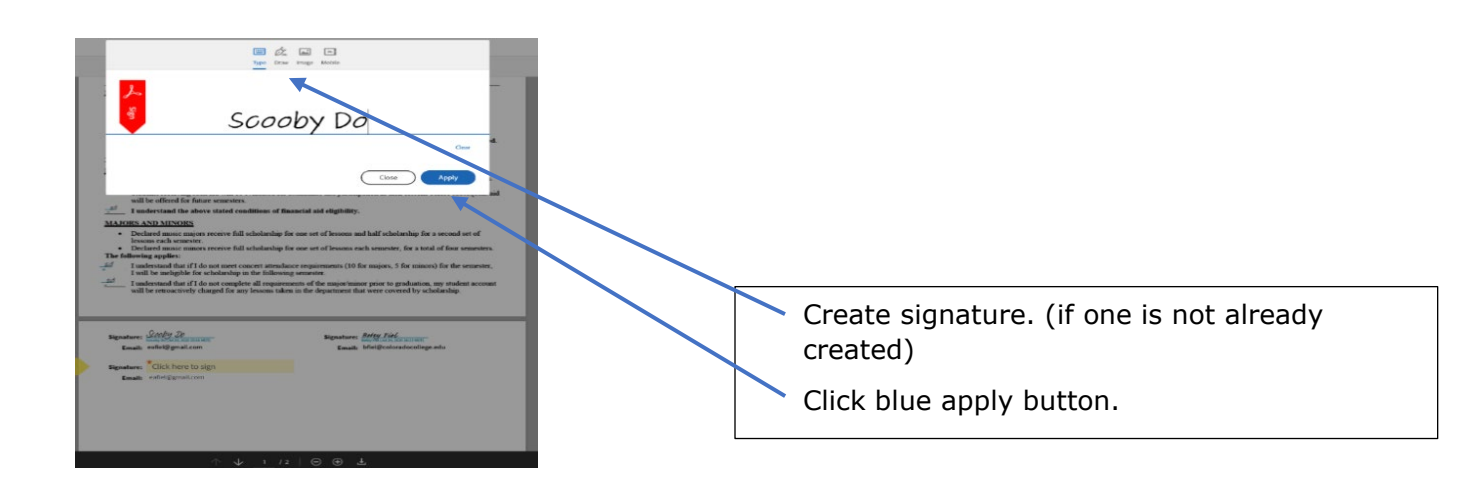

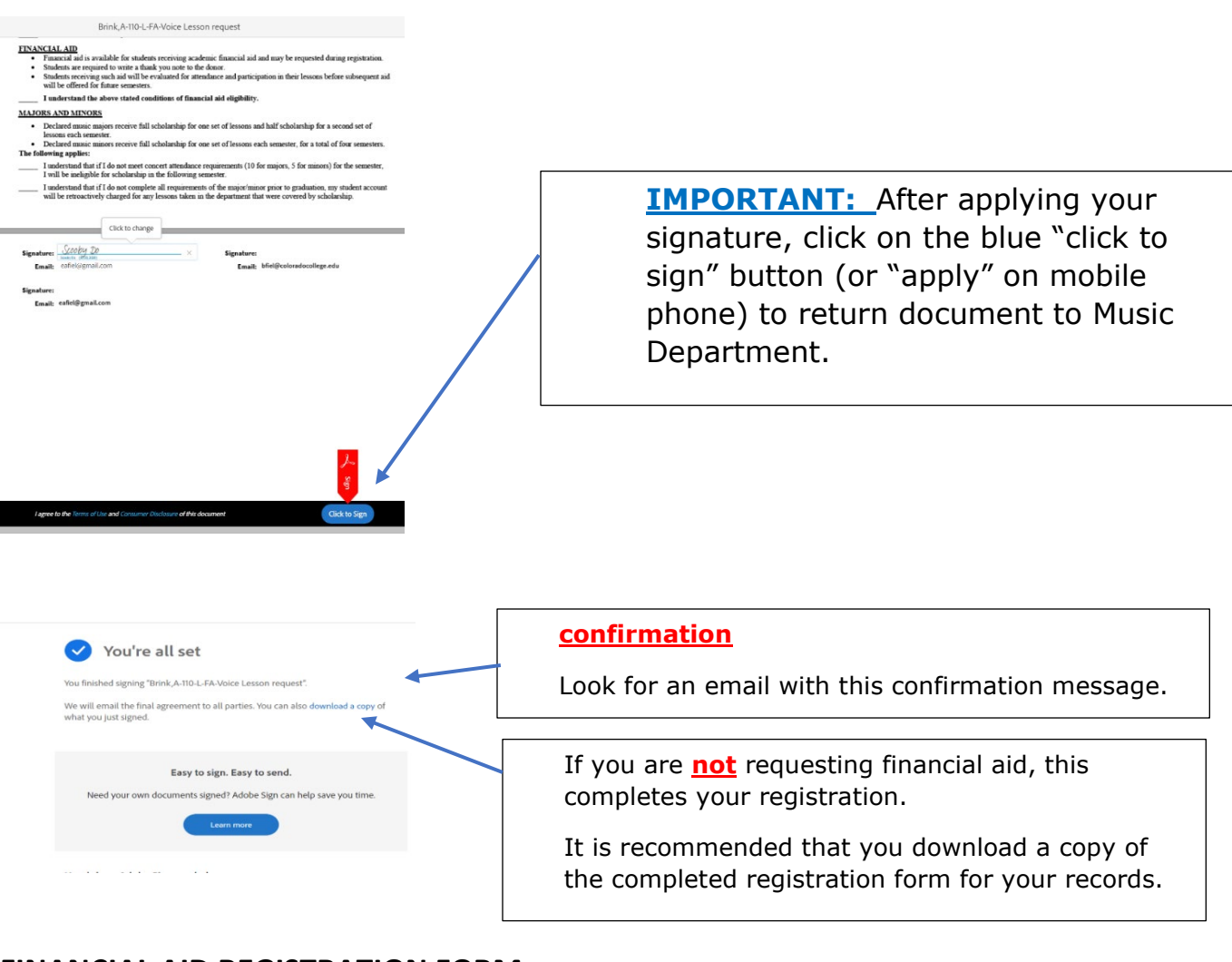

## FINANCIAL AID REGISTRATION FORM

**If you are requesting financial aid**, the Music Department will complete the financial aid portion and return form back to you. **FOLLOW ALL PROMPTS TO COMPLETE YOUR REGISTRATION!** 

| COLO     | ORADO FORSED BY Adobe Sign                                                                                                    | (2) -           |  |  |
|----------|----------------------------------------------------------------------------------------------------|-----------------|--|--|
| ptions 🗸 | BartaS-L.FA-MU118-Jazz Piano 🦻                                                                                                    | Next Required 6 |  |  |
|          | MUSIC LESSON REGISTRATION FORM - Financial Aid Request                                                                                                    |                 |  |  |
| Start    | Private lassan: Semester: FALL 2020   D# # 111111 Task for a for a f |                 |  |  |
|          | r give the Music Department permission to charge the lesson fee balance to my Student Account.                                                                                                    |                 |  |  |
|          | -student must Accept rinancial Ald award and sign form to complete registration.                                                                                                    |                 |  |  |

Review your financial aid award and balance (which will be billed to student account).

Accept or Decline Financial Aid.

Note that selecting Decline will cancel your registration. You will be prompted to enter your signature to confirm.

Enter your initials to give permission to charge the lesson fee to your student account.

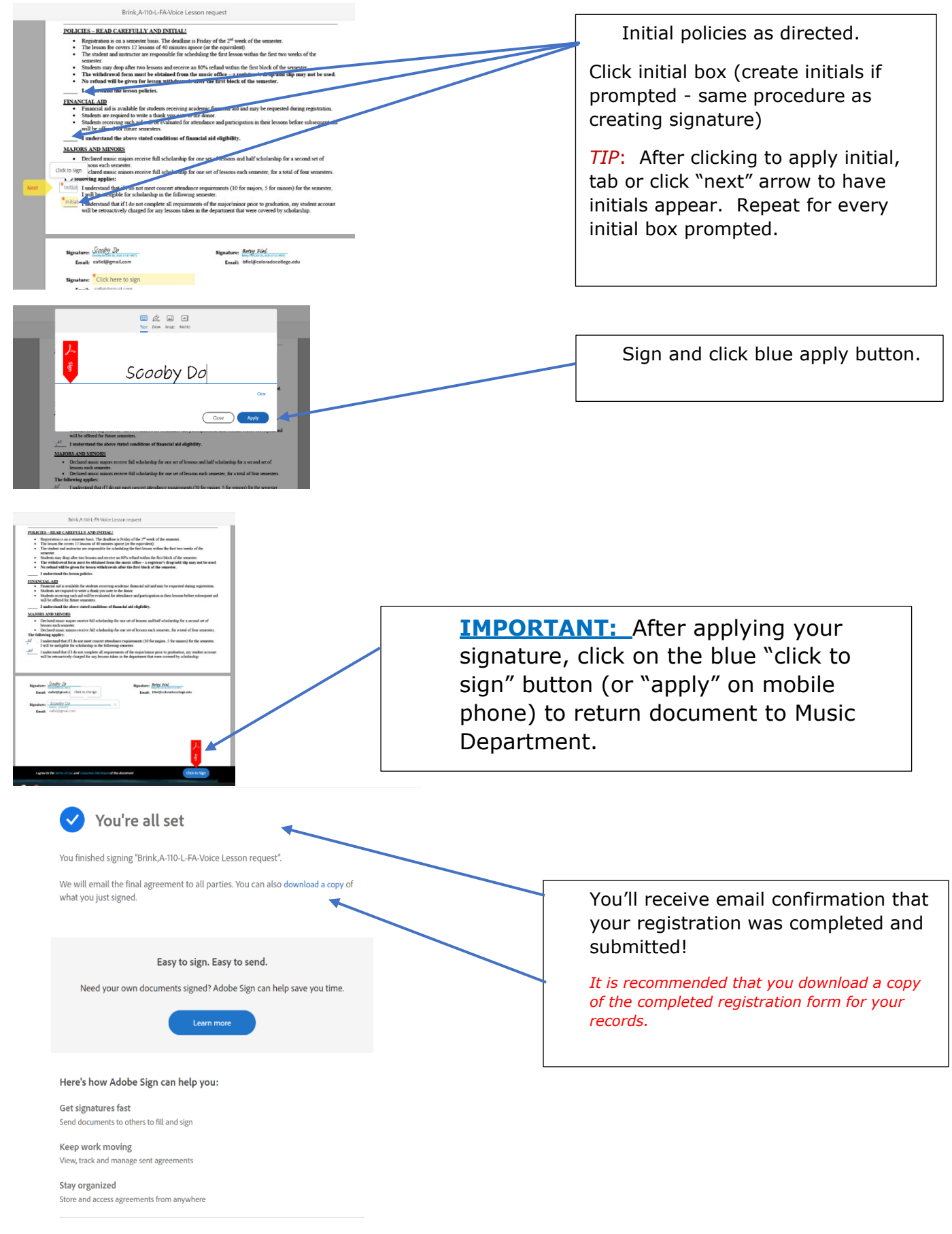

Sign up for a free 14-day trial of Adobe Sign.